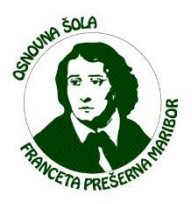

## Navodila za izbiro NEOBVEZNIH izbirnih predmetov s pomočjo eAsistenta

Neobvezne izbirne predmete (v nadaljevanju NIP) lahko izbirate starši/skrbniki (učenke/učenci) bodočih 4., 5., 6., 7., 8. in 9. razredov.

Izbiro NIP izvedete preko starševskega računa v eAsistentu. **Torej v** eAsistenta se mora prijaviti starš/skrbnik.

 V kolikor imate dva otroka ali več lahko takoj po prijavi s klikom na ime otroka (levo zgoraj) zamenjate otroka, za katerega bi želeli urediti izbiro NIP.

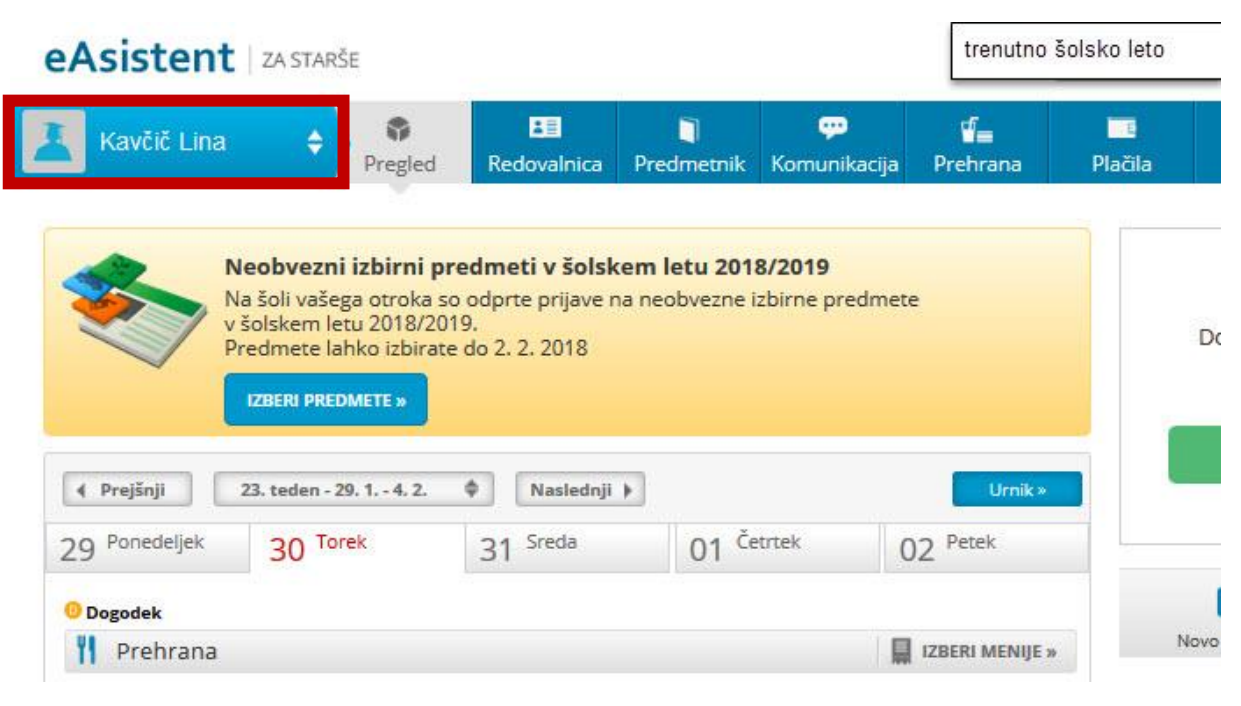

Slika 1: Izbira otroka za vpogled in urejanje NIP

 Pod imenom otroka boste takoj našli opozorilo o neobveznih izbirnih predmetih v naslednjem šolskem letu. Zelo pomembno je, da NIP izberete (oz. označite, da učenec/učenka ne bo izbrala nobenega NIP) do datuma, navedenega na strani (slika je samo simbolična in na njej ni dejanski datum).

| Asistent   ZA STARŠE                                              |                                                                     |                                                                                |                                                        |                                       |                           | trenutno š                    | utno šolsko leto |  |
|-------------------------------------------------------------------|---------------------------------------------------------------------|--------------------------------------------------------------------------------|--------------------------------------------------------|---------------------------------------|---------------------------|-------------------------------|------------------|--|
| Kavčič Lina                                                       | ¢                                                                   | <b>P</b> regled                                                                | <b>B≣</b><br>Redovalnica                               | T<br>Predmetnik                       | 💬<br>Komunikacija         | <b>⊈</b><br>Prehrana          | <b>P</b> lačila  |  |
|                                                                   | leobvezn<br>la šoli vaše<br>šolskem le<br>redmete la<br>IZBERI PREI | i izbirni pred<br>ga otroka so o<br>tu 2018/2019.<br>hko izbirate do<br>METE » | <b>meti v šolsl</b><br>dprte prijave i<br>o 2. 2. 2018 | <b>kem letu 201</b><br>na neobvezne i | 8/2019<br>zbirne predmete | e                             |                  |  |
|                                                                   |                                                                     |                                                                                |                                                        |                                       |                           |                               |                  |  |
| 4 Prejšnji                                                        | 23. teden - 2                                                       | 9. 1 4. 2. 🛛 🏟                                                                 | Naslednji                                              | Þ                                     |                           | Urnik »                       |                  |  |
| Prejšnji 29 Ponedeljek                                            | 23. teden - 2<br>30 <sup>To</sup>                                   | 19. 1 4. 2. 🗳<br>Tek                                                           | Naslednji<br>31 <sup>Sreda</sup>                       | • 01 Č                                | trtek C                   | Urnik×<br>)2 <sup>Petek</sup> |                  |  |
| <ul> <li>Prejšnji</li> <li>Ponedeljek</li> <li>Dogodek</li> </ul> | 23. teden - 2<br>30 <sup>To</sup>                                   | 9. 1 4. 2. 🗳<br>rek                                                            | Naslednji<br>31 <sup>Sreda</sup>                       | • 01 če                               | etrtek C                  | Urnik»<br>)2 <sup>Petek</sup> |                  |  |

Slika 2: Kje najdemo obvestilo o izbiri NIP?

- 3. Po kliku na gumb »Izberi predmete«, se bo pojavila stran, na kateri boste izbrali NIP oz. označili, da ne učenec/učenka ne želi obiskovati nobenega NIP.
  - a) Najprej natančno preberite navodila (slika je samo simbolična in ne vsebuje pravilnih navodil).
  - b) V kolikor učenec/učenka ne bo obiskovala NIP, dodate kljukico pred zapisom »Ne bo obiskoval/-a nobenega predmeta.
  - c) V kolikor bo učenec/učenka obiskovala NIP, na seznamu pred predmet dodate kljukico. Izberete lahko le en predmet.
  - d) Izbiro potrdite s klikom na gumb »Shrani«.

|          | eAsistent   ZA STARŠE 🕒 Nazaj na eA za učitelje                                                                                              |                                              |                                                   |                                       |                                                                                                    |                            |                          | trenutno šolsko leto Nina Nastavitve 🔇 Odjava |              |               |  |  |  |
|----------|----------------------------------------------------------------------------------------------------|----------------------------------------------|---------------------------------------------------|---------------------------------------|----------------------------------------------------------------------------------------------------|----------------------------|--------------------------|-----------------------------------------------|--------------|---------------|--|--|--|
|          | 📕 Kavčič Lina                                                                                                    | <b>♀</b><br>Pregled                          | LE<br>Redovalnica                                 | )<br>Predmetnik                       | <mark>روی</mark><br>Komunikacija                                                                                                    | <b>ua</b><br>Prehrana      | e<br>Plačila             | Dogodki                                       | Članki       | iiii<br>Urnik |  |  |  |
| Å        | i Neobvezni izbirni pi<br>Lina bo lahko v naslednje                                                                                          | redmeti v šo<br><b>m šolskem</b>             | lskem letu 20<br><b>letu obiskova</b>             | 19/2020<br>ala tudi neok              | ovezne izbirne                                                                                                    | predmete.                  |                          |                                               | <b>B</b>     | NATISNI »     |  |  |  |
| a)       | V kolikor ste se odločili za n<br>obiskoval vaš otrok. Izberet<br>Prijavnico natisnite in odda                                               | eobvezne iz<br>e lahko najv<br>jte razrednił | birne predmet<br>eč dve uri pou<br>su vašega otro | te, vas prosin<br>Ika neobvezn<br>ka. | no, da v spodnj<br>iih izbirnih pred                                                                                                    | em seznamu<br>lmetov teder | ı obkljukate ne<br>nsko. | eobvezne izbir                                | ne predmete, | ki jih bo     |  |  |  |
| b)<br>c) | Razpisani neobvezni izbirni predmeti<br>Št. ur na teden: 0 od 2<br>Ne bo obiskoval/-a nobenega predmeta<br>Angleščina (TJA) - 1 ura na teden |                                              |                                                   |                                       | Prijave so odprte do <b>28. 2. 2019</b> . Imate še <b>16 dni</b> za spremembo izbire<br>predmetov.<br>Izbira nazadnje spremenjena: 12. 2. 2019 13:56:23 |                            |                          |                                               |              |               |  |  |  |
|          | ✓ shrani d)                                                                                                    |                                              | Slik                                              | n 3: Štirie I                         | koraki izbire                                                                                                    | NIP                        |                          |                                               |              |               |  |  |  |

4. Po potrditvi izbire NIP na prvi strani eAsistenta ne boste več videli obvestila za izbiro NIP, ampak samo povezavo do pregleda in vnosa morebitnih sprememb.

| Asistent   ZA STARŠE                   |                                          | [                    | trenutno šolsko leto |                   | Nina Nastavitve 🔕 Odjav |              |
|----------------------------------------|------------------------------------------|----------------------|----------------------|-------------------|-------------------------|--------------|
| Kavčič Lina 💠 🗣 E<br>Pregled Redor     | 🗄 🛐 💬<br>valnica Predmetnik Komunikacija | <b>⊈</b><br>Prehrana | E<br>Plačila         | <b>D</b> ogodki   | Članki                  | III<br>Urnik |
| ( Prejšnji 23. teden - 29. 1 4. 2. ( N | aslednji 🕨                               | Urnik »              |                      |                   |                         |              |
| 29 Ponedeljek 30 Torek 31 S            | eda 01 <sup>Četrtek</sup>                | 02 Petek             |                      | Dokončno akt      | iviraj PLUS pak         | et.          |
| 0 Dogodek                              |                                          |                      |                      |                   |                         |              |
| 🍴 Prehrana                             | l.                                       | ZBERI MENIJE         |                      | ۵K                |                         |              |
| Kosilo                                 | Malica                                   |                      |                      | 1010              |                         |              |
| Osnovni meni                           | Vegi meni                                |                      |                      |                   |                         |              |
|                                        |                                          |                      |                      | C                 |                         |              |
|                                        |                                          |                      | No                   | ovo sporočilo     | Arhiv spo               | ročil        |
|                                        |                                          |                      | 10 N                 | eobvezni izbir    | ni predmeti             |              |
|                                        |                                          |                      | Neobve               | zne izbirne predr | mete ste že 👘 🕠         | lredi »      |

Slika 4: Pogled na domačo stran po izbiri NIP